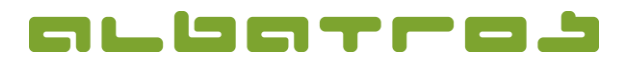

### Startzeitenbuchung über das Albatros Web Service (AWS)

1 [16]

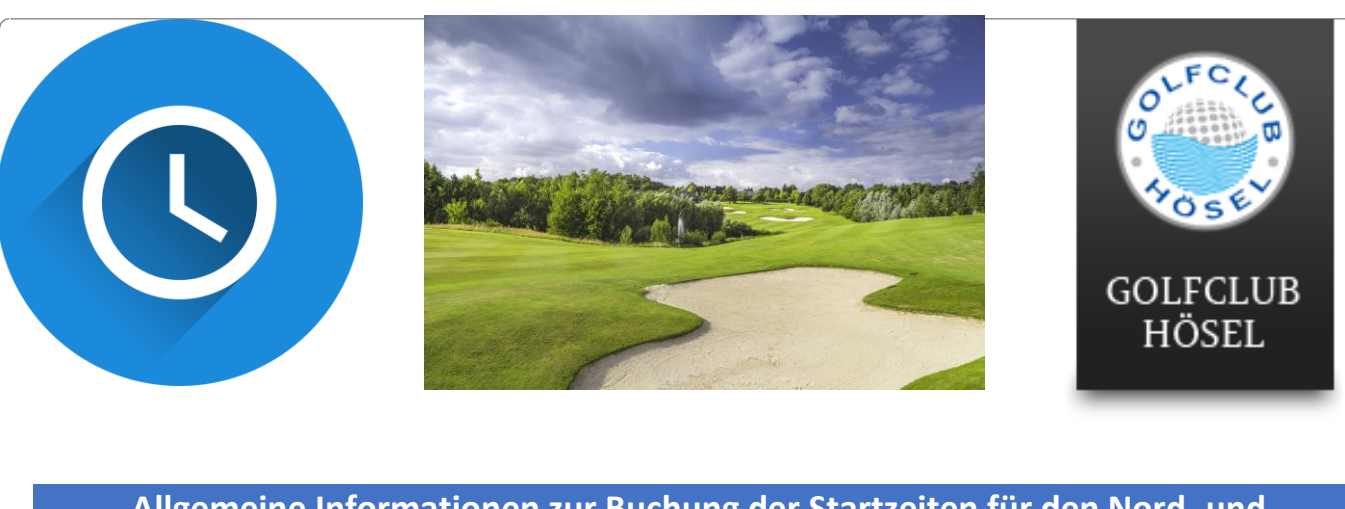

Allgemeine Informationen zur Buchung der Startzeiten für den Nord- und Südplatz, wie auch die Abschlagplätze (Driving Range und Kurzspielbereiche):

- → Sie können max. vier Startzeiten pro Woche buchen (2x18 L. Süd, 2x9 L. Nord).
- → Buchungen sind nur 7 Tage im Voraus möglich.
- → Startzeiten werden nur in der Zeit von 08-18 Uhr vergeben
- → Der Nordplatz kann nur über 9 Loch gebucht werden (Tee 1-9 oder 10-18).
- → Der Südplatz kann nur über 18 Loch gebucht werden (Tee 1-18).

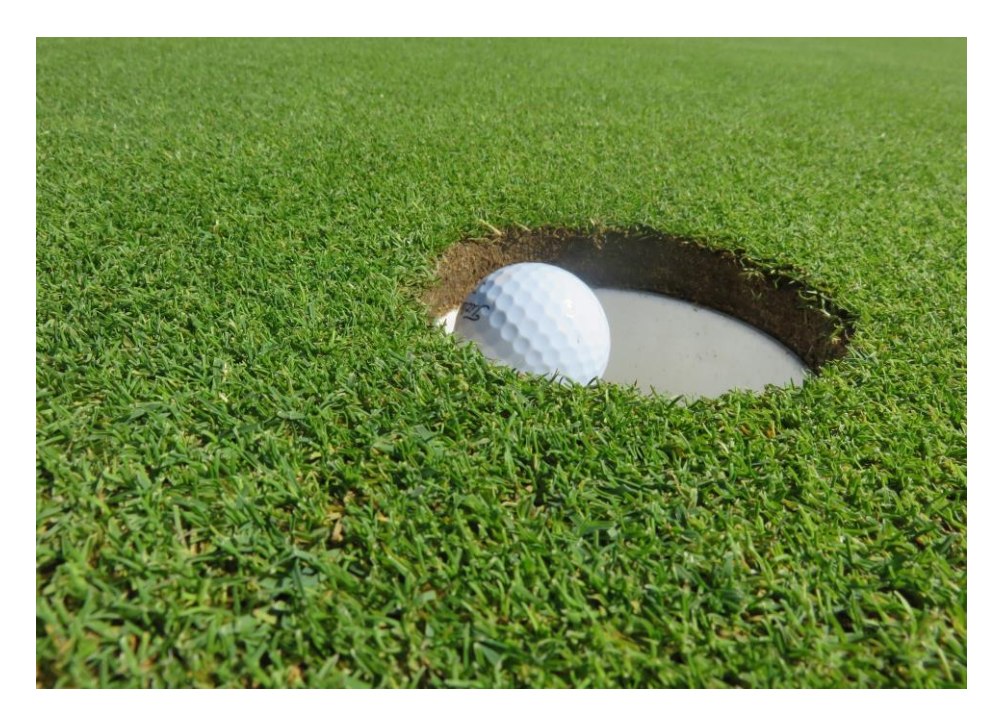

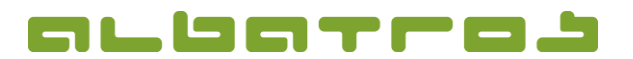

### Startzeitenbuchung über das Albatros Web Service (AWS)

2 [16]

## 1. AWS starten

- Starten Sie einen Internetbrowser
- → Gehen Sie auf <u>https://aws.golfclubhoesel.de/albport/</u> und loggen sich in das AWS-System ein. Sollten Sie eine Anleitung zur Registrierung im AWS-System benötigen, klicken Sie bitte <u>hier</u>.
- Wahlweise können Sie auch auf unserer homepage direkt auf der Startseite auf den Button Registrierung und Startzeitenbuchung klicken. Diesen finden Sie hier (roter Pfeil).

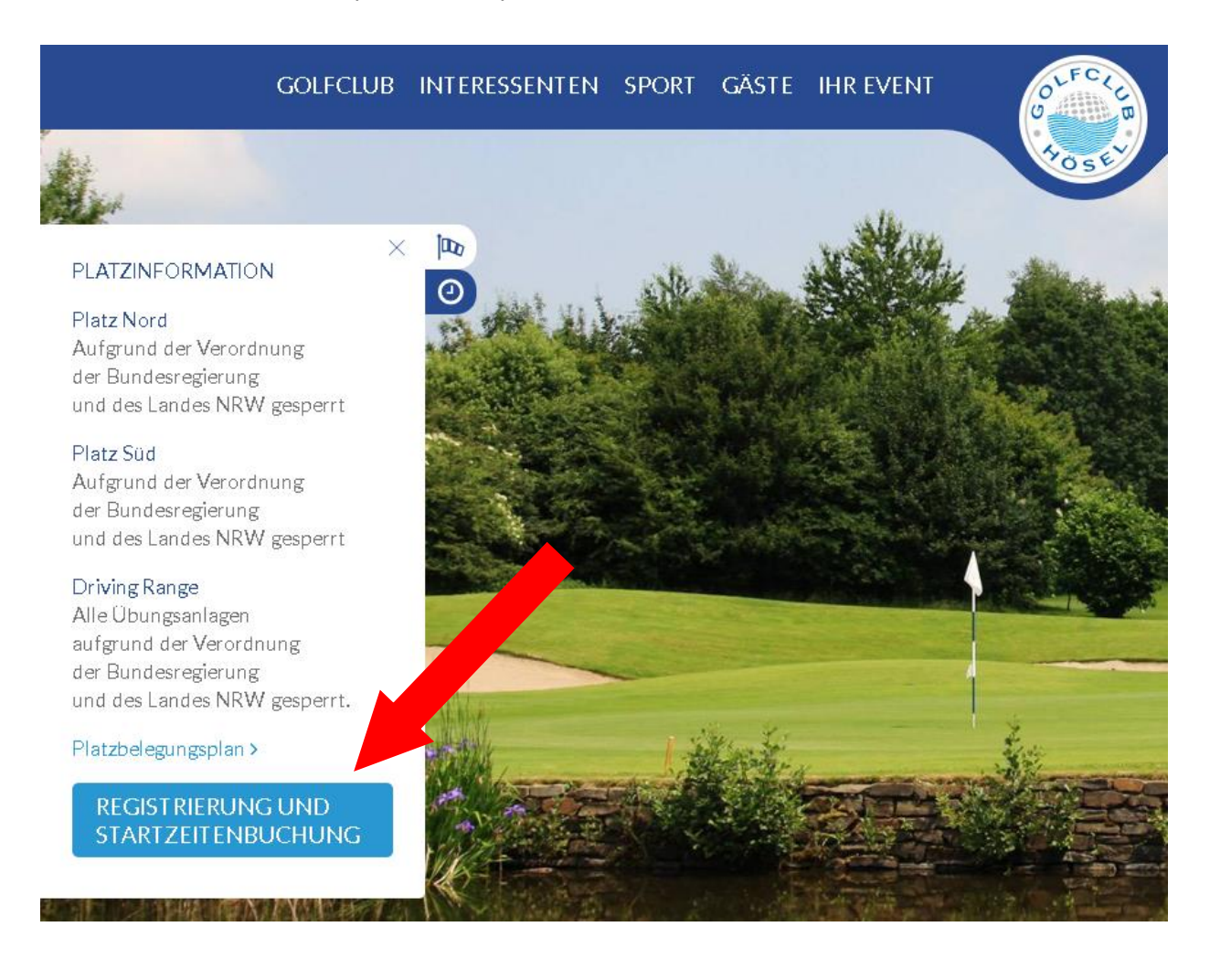

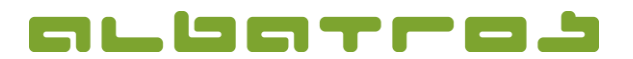

## Startzeitenbuchung über das Albatros Web Service (AWS)

3 [16]

➔ Es sollte sich das Fenster "Startzeiten automatisch öffnen. Sollte dies nicht der Fall sein, klicken Sie, nach Ihrem Login, auf den Reiter "Startzeiten" (roter Pfeil).

| Geschützter Bereich<br>Benutzername:<br>Dennis Barkow<br>Logout<br>NACHRICHT AN CLUB<br>PROBLEM BERICHTEN<br>FROBLEM BERICHTEN | GOLFCLUE        | a and track  |              |               |              |              |            |
|----------------------------------------------------------------------------------------------------|-----------------|--------------|--------------|---------------|--------------|--------------|------------|
| App Store                                                                                                    | Abschlagsplätze | Startzeiten  | Turniere     | Benutzerdaten | Kontobuchung | en Scorerect | nner Priva |
| Google play                                                                                                    | Datum ┥ 05.05.2 | 2020 🎹 🕨 R   | eservierungs | objekt Tee 1  | ~            |              |            |
|                                                                                                    | Hösel Süd       | (Tee 1) - 0: | 5.05.202     | 0             |              |              |            |
|                                                                                                    | 07:00           |              |              |               |              |              |            |

Es öffnet sich ein Zeitschema – hier können Sie nun Teetimes für den Nordoder Südplatz buchen.

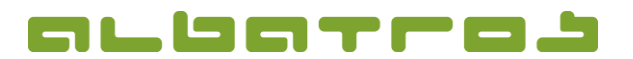

Startzeitenbuchung über das Albatros Web Service (AWS)

## 2. Startzeiten reservieren ➔ Es öffnet sich ein neues Fenster. → Wählen Sie Ihr Wunschdatum aus (roter Pfeil). Wählen Sie Ihren gewünschten Platz und Tee. → Der Nordplatz ist nur über 9 Loch buchbar: Tee 1 für die Löcher 1-9 oder Tee 10 für die Löcher 10-18. Der Südplatz ist ausschließlich von Tee 1 über 18 Loch buchbar. Die Platz- und Teeauswahl nehmen Sie über das Reservierungsobjekt vor (blauer Pfeil). CLUB SEL Benutzerdaten urniere Kontobuchungen Scorere Abschlad Startzeite. Datum 🚽 03.05.2020 Reservierungsobjekt Tee 1 Hösel Süd Tee 1 Hösel Süd (Tee 1) - 03.05.2020 Hösel Nord Tee 1 9-Loch Tee 10 9-Loch

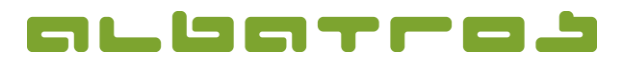

### Startzeitenbuchung über das Albatros Web Service (AWS)

5 [16]

→ Nachdem Sie Ihre Wahl für Datum, Platz und Abschlagstee getroffen haben, können Sie im Zeitschema die noch zur Verfügung stehenden Abschlagszeiten einsehen. In unserem Beispiel haben wir den Südplatz am 03.05.2020 von Tee 1 gewählt. Es gibt noch eine freie Startzeit um 12.10 Uhr. Ein Flight besteht aus mind. 1 und max. 2 Spielern. Diese Anzahl wird rechts oben in der jeweiligen Startzeit angezeigt (roter Pfeil). Ist dort keine Zahl zu sehen, können sich hier bis zu 2 Spielern eintragen, wäre hier z.B. eine 1, kann sich ein weiterer Spieler hinzutragen, wäre hier eine 2, ist der Flight bereits vollständig ausgebucht.

| -                    |               | 10 M 10       |                |              | 1.10         | 7        | Contraction of the |
|----------------------|---------------|---------------|----------------|--------------|--------------|----------|--------------------|
| Startzeiten          | Turniere Ber  | utzerdaten k  | Kontobuchungei | n Scorerechi | her Abschlag | Isplätze | Priva              |
| Datum <b>4</b> 03.05 | 5.2020 🔃 🕨    | Reservierungs | objekt Tee 1   |              | /            |          |                    |
| Hösel Süd            | l (Tee 1) - I | 03.05.202     | 0              |              |              |          |                    |
| 07:00                | 08:00         | 09:00         | 10:00          | 11:00        | 12:00        |          |                    |
| 07:10                | 08:10         | 09:10         | 10:10          | 11:10        | 12:10        | 13:1     | 0                  |
| 07:20                |               |               | 10:20          | 11:20        | 12:20        | 13:2     |                    |
|                      |               |               |                |              |              |          |                    |

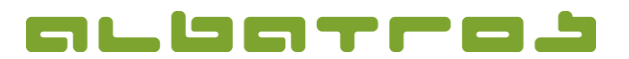

## Startzeitenbuchung über das Albatros Web Service (AWS)

6 [16]

→ Klicken Sie auf die gewünschte Startzeit. Es öffnet sich ein kleines Fenster rechts im Bild. Hier klicken Sie bitte auf reservieren (roter Pfeil).

|    | ~     | <br> | <br> | <br> | Aktualisieren 🔊 | Reservierungstyp                                   |
|----|-------|------|------|------|-----------------|----------------------------------------------------|
|    |       | <br> |      | <br> |                 | Reservieren 📎                                      |
| 00 |       |      |      |      | 19:00           | Details<br>Zeit : 12:10<br>Gebuchte Spieler EGA-Vg |
| 10 | 12:10 |      |      |      | 19:10           |                                                    |
| 20 |       |      |      |      | 19:20           |                                                    |
| 30 |       |      |      |      | 19:30           |                                                    |

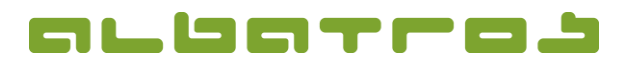

### Startzeitenbuchung über das Albatros Web Service (AWS)

7 [16]

Es öffnet sich der Reservierungsassistent. Hier haben Sie die Möglichkeit noch einen weiteren Spielpartner einzufügen. Sollten Sie keinen weiteren Spielpartner haben, klicken Sie direkt auf weiter. Wünschen Sie einen Spielpartner, geben Sie unten im Feld den Nachnamen ein und klicken auf "suchen" (roter Pfeil). Mögliches Problem, wenn ein gewünschter Mitspieler vom System nicht gefunden wird:

Die Voraussetzung, dass Sie einen Mitspieler bei der Suche finden, ist, dass er in den Benutzerdaten bei Sicherheit die Einstellung "Alle sehen Namen" oder " Nur Mitglieder sehen Namen" gewählt hat. Ist dies nicht der Fall, können Sie Ihren Mitspieler nicht finden.

Hier müssten Sie ihn bitten, seine Sichtbarkeitseinstellungen zu ändern oder die Buchung selbst vorzunehmen und sich zu Ihrem Flight hinzu zu buchen oder für Sie beide die Startzeit zu reservieren.

Sie befinden sich im Reservierungsassistenten. Bitte während der Reservierung nicht "Zurück" oder "Vorwärts" in ihrer

| Name            | EGA-Vg Club |                 |
|-----------------|-------------|-----------------|
| Barkow, Dennis  | 54          |                 |
|                 |             |                 |
| Bemerkung       |             |                 |
| Mitspielersuche |             |                 |
| Name            | Suchen 🔊    | Freundesliste 🧕 |
| Name            | EGA-Vg Club |                 |
|                 |             |                 |
|                 |             |                 |

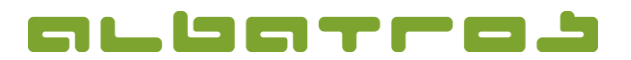

8 [16]

### KURZANLEITUNG

## Startzeitenbuchung über das Albatros Web Service (AWS)

|                            | nerungsassistentei  | n. Bitte während der Reservi | erung nicht "Zurück" oder "Vorw      |
|----------------------------|---------------------|------------------------------|--------------------------------------|
| Spieler der R              | ken, da sonst der A | Ablauf abgebrochen wird. Nui | r die Navigation im Assistenten b    |
| Max. Anzahl Perso          | nen : 2             |                              | 03.05.2020 / 12<br>Hösel Süd / Tee 1 |
| Name                       |                     | EGA-Vg Club                  |                                      |
| Barkow, Dennis             |                     | 54                           |                                      |
|                            |                     |                              |                                      |
|                            |                     |                              |                                      |
| Bemerkung                  |                     |                              |                                      |
|                            |                     |                              |                                      |
| Mitspielersuche<br>Name Hr | mbrecher            | Suchen 🔊                     | Freundesliste G                      |
|                            |                     | EGA Va Club                  |                                      |
| Mama                       |                     | EOA-VY CIUD                  |                                      |
| Name                       |                     | ļ -ļ                         |                                      |

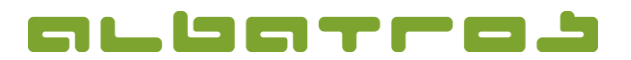

## Startzeitenbuchung über das Albatros Web Service (AWS)

| 0 | [16] |
|---|------|
| 9 | TO1  |

| Spieler der Reservierung<br>Max. Anzahl Personen : 2 | 3           | 03.05.2020 / 12:1<br>Hösel Süd / Tee 1 |
|------------------------------------------------------|-------------|----------------------------------------|
| Name                                                 | EGA-Vg Club |                                        |
| Barkow, Dennis                                       | 54          |                                        |
| Bemerkung                                            |             |                                        |
| Mitspielersuche                                      |             |                                        |
| Name Hombrecher                                      | Suchen 🔊    | Freundesliste 🔊                        |
|                                                      |             |                                        |
| Name                                                 | EGA-Vg Club |                                        |
| Name                                                 | EGA-Vg Club | * +                                    |
| Name                                                 | EGA-Vg Club |                                        |

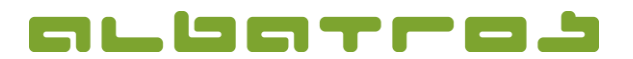

## Startzeitenbuchung über das Albatros Web Service (AWS)

10 [16]

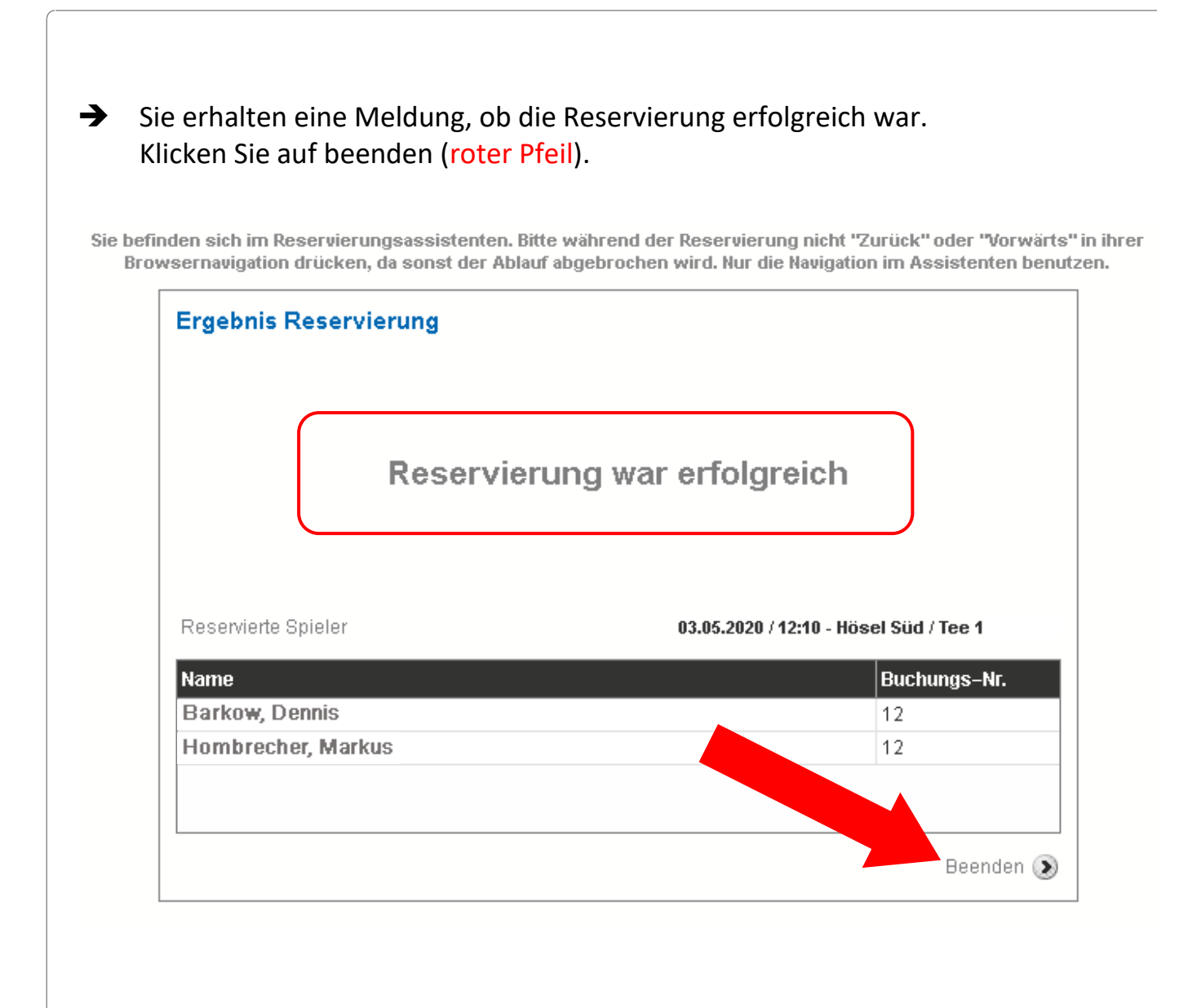

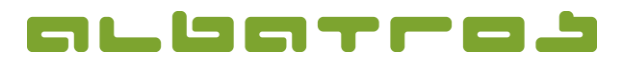

### Startzeitenbuchung über das Albatros Web Service (AWS)

11 [16]

➔ Es öffnet sich ein neues Fenster. Hier haben Sie nochmals einen Überblick über Ihre Buchung. Hier verrät die kleine Zahl rechts oben in der Startzeit (roter Pfeil), dass der Flight in unserem Fall aus "2" Spielern besteht und der Flight somit "voll" ist.

| Startz | eiten | Turr    | niere | Benut  | zerdater   |       | ontobu   | chung | en S  | corere | chner                | Abscl | hlagsplätze                                | Privat                            |                       |              |
|--------|-------|---------|-------|--------|------------|-------|----------|-------|-------|--------|----------------------|-------|--------------------------------------------|-----------------------------------|-----------------------|--------------|
| Datum  | ◀ 03  | .05.202 | 20    | R      | eservieru  | ngsok | )jekt Te | e 1   |       | Ał     | <b>∨</b><br>dualisie | ren 🔊 | Reservier<br>18 Löche                      | ungstyp<br>er                     |                       | ~            |
| Hös    | el Si | ùd (T   | 'ee 1 | ) - 03 | 3.05.2     | 020   |          |       |       |        |                      |       |                                            |                                   | Reserviere            | n 🛞          |
| 07:00  | 08:00 | 09:00   | 10:00 | 11:00  | 12:00 1    | 1940  |          | 15:00 | 16:00 | 17:00  | 18:00                | 19:00 | - Details —                                |                                   | Zeit : 1              | 2:10         |
| 07:10  | 08:10 |         |       | 11:10  | 2<br>12:10 | 13:10 | 14:10    | 15:10 |       | 17:10  |                      | 19:10 | Gebuchte<br>Barkow,<br>Hombre<br>18 Löcher | Spieler<br>Dennis<br>cher, Markus | EGA-V<br>54<br>5 10,8 | 'g<br>※<br>※ |
| 07:20  | 08:20 |         |       | 11:20  | 12:20 1    | 13:20 | 14:20    | 15:20 |       | 17:20  |                      | 19:20 |                                            |                                   |                       |              |
| 07:30  | 08:30 |         |       | 11:30  | 12:30 1    | 13:30 | 14:30    | 15:30 |       | 17:30  |                      | 19:30 |                                            |                                   |                       |              |
| 07:40  | 08:40 |         |       | 11:40  |            |       | 14:40    | 15:40 |       | 17:40  | 18:40                | 19:40 |                                            |                                   |                       |              |

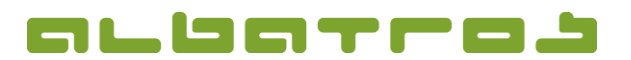

## Startzeitenbuchung über das Albatros Web Service (AWS)

12 [16]

| Sie erhalten eine<br>Wir wünschen II<br>der Leitlinien fü<br>orientierten Spie | e Bestätigung per Mail<br>hnen ein schönes Spie<br>r einen an den Anforde<br>elbetrieb. | an die von Ihnen hin<br>I und danken für eine<br>erungen des Gesundł | terlegte Mailadresse.<br>unbedingte Einhaltun<br>neitsschutzes |  |  |  |  |
|--------------------------------------------------------------------------------|-----------------------------------------------------------------------------------------|----------------------------------------------------------------------|----------------------------------------------------------------|--|--|--|--|
| Albatros Web Services                                                          | Golfclub H                                                                              | lösel e.V.                                                           | Version 2019-07-12-0905                                        |  |  |  |  |
| IHF                                                                            | RE RESERVIERUNG                                                                         | WURDE BESTÄTI                                                        | GT !                                                           |  |  |  |  |
| Dennis Barko<br>Buchungs-Nr.                                                   | DW (Initiator der Reservie                                                              | erung *)                                                             |                                                                |  |  |  |  |
| Startzeit                                                                      | 03.05.2020 / 12:10                                                                      | 03.05.2020 / 12:10                                                   |                                                                |  |  |  |  |
| Platz / Professional                                                           | Hösel Süd                                                                               | Hösel Süd                                                            |                                                                |  |  |  |  |
| Mietobjekte                                                                    |                                                                                         |                                                                      |                                                                |  |  |  |  |
| Spieler 1<br>Dennis Barkow                                                     | Spieler 2<br>Markus Hombrecher                                                          | Spieler 3                                                            | Spieler 4                                                      |  |  |  |  |
| 54                                                                             | 10,8                                                                                    |                                                                      |                                                                |  |  |  |  |
|                                                                                | GC Hösel e.V.                                                                           |                                                                      |                                                                |  |  |  |  |
| * Bitte beachten Sie, dass der In                                              | itiator für die Reservierung verantwort                                                 | lich ist.                                                            |                                                                |  |  |  |  |
| Go<br>Talafan : /0 30 56                                                       | Bei Fragen sind wir<br>Difclub Hösel e.V. Höseler S                                     | <u>Ihr Ansprechpartner</u><br>traße 147 42579 Heiligenh              | aus<br>Oralfalubha agal da                                     |  |  |  |  |

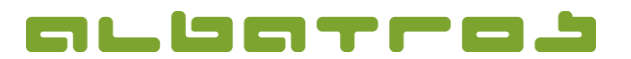

Startzeitenbuchung über das Albatros Web Service (AWS)

13 [16]

## 3. Löschen einer bereits gebuchten Startzeit

Sie können Ihre Startzeit bis 120 Minuten vor dem jeweiligen Start stornieren. Im Sinne eines Fairplay bitten wir Sie, Ihre Startzeiten wahrzunehmen oder diese rechtzeitig zu stornieren, damit andere Clubmitglieder die Chance haben, unsere schönen Plätze zu spielen. Für eine Stornierung klicken Sie bitte in der Übersicht das Kreuz neben Ihrem oder dem Namen des Mitspielers (roterPfeil).

| Startz | eiten | Turr    | iere  | Benut  | zerdate    | en   Ko | ontobu   | chung | en   Si | corere | chner         | Absch  | nlagsplätze                      | Privat                           |                     |                     |
|--------|-------|---------|-------|--------|------------|---------|----------|-------|---------|--------|---------------|--------|----------------------------------|----------------------------------|---------------------|---------------------|
| Datum  | ◀ 03  | .05.202 | :0    | ▶ R    | eservier   | ungsot  | ojekt Te | e 1   |         | Ał     | Ƴ<br>dualisie | eren 🔊 | Reservier<br>18 Löche            | ungstyp<br>er                    |                     | ~                   |
| Höse   | el Sí | id (T   | ee 1  | ) - 03 | 3.05.2     | 2020    |          |       |         |        |               |        |                                  | F                                | leservierer         | n 🛞                 |
| 07:00  | 08:00 | 09:00   | 10:00 | 11:00  | 12:00      | 13:00   | 14:00    | 15:00 | 16:00   | 17:00  | 18:00         | 19:00  | - Details                        |                                  | Zeit : 1            | 2:10                |
| 07:10  |       |         |       | 11:10  | 2<br>12:10 | 13:10   | 14:10    | 15:10 | 16:10   | 17:10  |               | 19:10  | Barkow, D<br>Hombre<br>18 Löcher | spieler<br>ennis<br>cher, Markus | EGA-V<br>54<br>10,8 | 2<br>22<br>22<br>22 |
| 07:20  |       |         |       | 11:20  | 12:20      | 13:20   | 14:20    | 15:20 | 16:20   | 17:20  |               | 19:20  |                                  |                                  |                     |                     |
| 07:30  |       |         |       | 11:30  | 12:30      | 13:30   | 14:30    | 15:30 | 16:30   | 17:30  | 18:30         | 19:30  |                                  |                                  |                     |                     |
| 07:40  |       |         |       | 11:40  |            | 13:40   | 14:40    | 15:40 | 16:40   | 17:40  | 18:40         | 19:40  |                                  |                                  |                     |                     |

 Es öffnet sich ein Fenster. Sie werden gefragt, ob die Reservierung gelöscht werden soll. Klicken Sie OK, wenn Sie die Startzeit stornieren wollen.
Wiederholen Sie diesen Vorgang, wenn auch der 2. Spieler gelöscht werden soll.

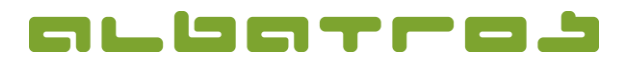

## Startzeitenbuchung über das Albatros Web Service (AWS)

14 [16]

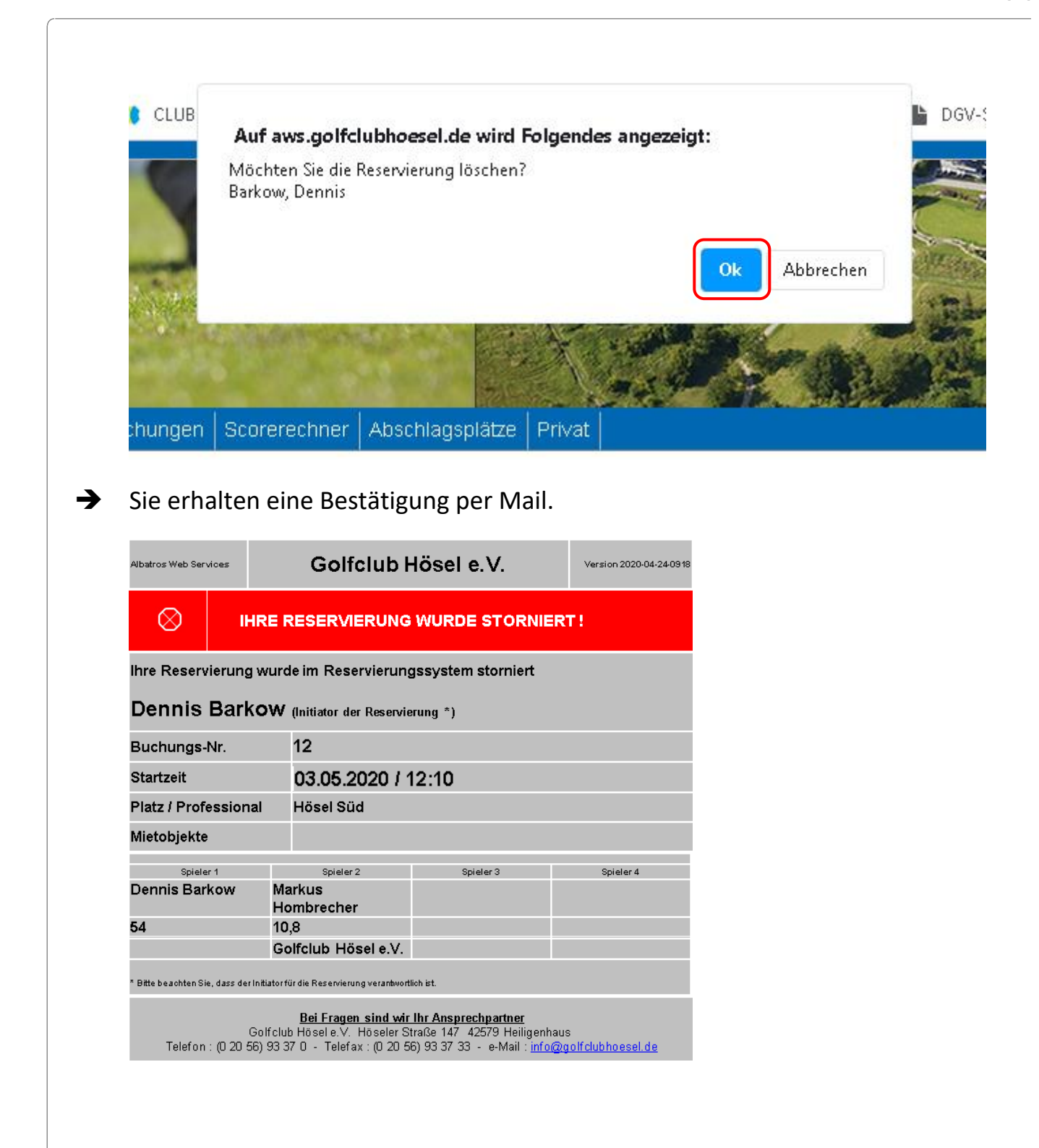

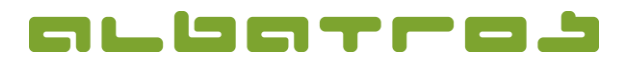

Startzeitenbuchung über das Albatros Web Service (AWS)

15 [16]

# 4. Buchen von Abschlagszeiten für die Driving Range oder die Kurzspielbereiche "Matten" und "Bunker"

- → Starten Sie einen Internetbrowser
- → Gehen Sie auf <u>https://aws.golfclubhoesel.de/albport/</u> und loggen sich in das AWS-System ein. Sollten Sie eine Anleitung zur Registrierung im AWS-System benötigen, klicken Sie bitte <u>hier</u>.
- ➔ Es öffnet sich das Fenster "Startzeiten" automatisch. Klicken Sie nun auf den, auf den Reiter "Abschlagsboxen" (roter Pfeil).

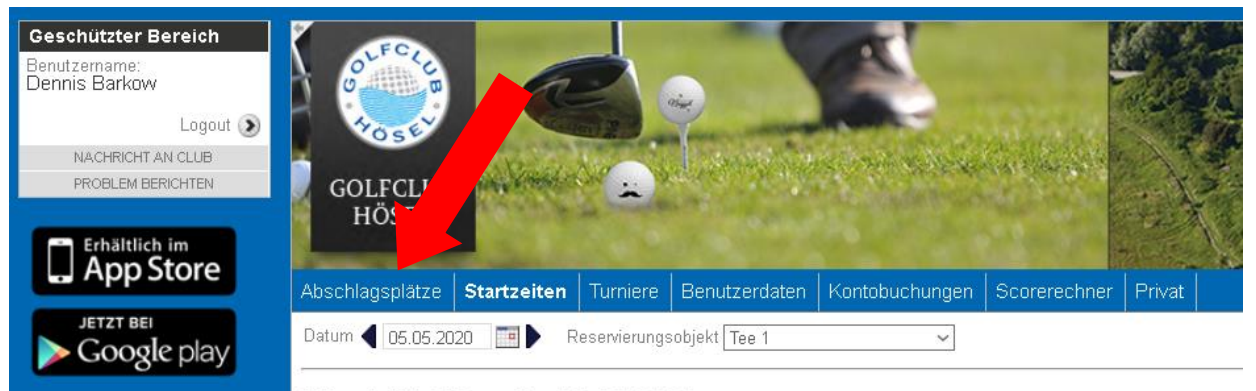

#### Hösel Süd (Tee 1) - 05.05.2020

| 07:00 08:00 |  |  |
|-------------|--|--|
| 07:10 08:10 |  |  |

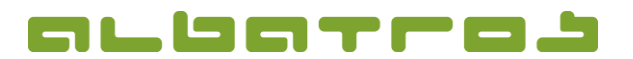

16 [16]

### KURZANLEITUNG

### Startzeitenbuchung über das Albatros Web Service (AWS)

→ Es öffnet sich ein Fenster mit den Unterbereichen "Kurzspielbereich Matten", "Kurzspielbereich Bunker" und "Driving Range". Startzeiten Abschlags Turniere ze enutzerdaten ibuchung Kc Datum 🚽 05. 2020 🔳 🕨 Kurzspielbereich Matten | Kurzspielbereich Bunker | Driving Range Abschlag 5 Abschlag 3 Abschlag 1 Abschlag 2 Abschlag 4

- → Wählen Sie den gewünschten Bereich aus.
- → Verfahren Sie für eine Buchung der Übungsbereiche genauso, wie für die Buchung der Startzeiten ab Seite 4.